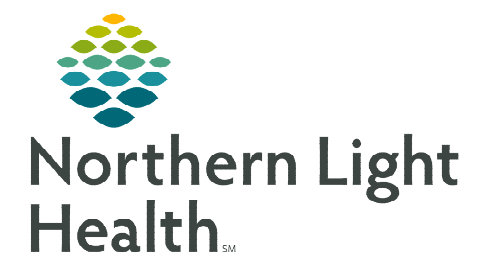

## From the Office of Clinical Informatics Telehealth Amwell Office Visit Workflow

February 26, 2024

10:08 AM

The purpose of an Amwell office visit is to allow patients without access to a computer, smartphone, or Wi-Fi to participate in a telehealth visit with a provider who is working remotely.

## Joining Amwell Office Visit

- STEP 1:
   Clinical staff open the Outlook application on the dedicated device the patient will be using to join the scheduled Amwell Telehealth Video Visit.

   Amwell
- <u>NOTE</u>: Prior to the visit, it needs to be communicated that the patient is joining from the dedicated email address on the office device.
- **<u>STEP 2</u>**: An email, titled **Amwell**, will be available in the inbox.
  - For assistance on sending an email invitation, follow the <u>Scheduled Amwell Telehealth Video Visit Workflow</u>.
- **<u>STEP 3</u>**: Open the email.
- **<u>STEP 4</u>**: Click Join Visit.
- **<u>STEP 5</u>**: Patient enters their preferred name, mobile number, and clicks the **Notice of Privacy Practice** checkbox.

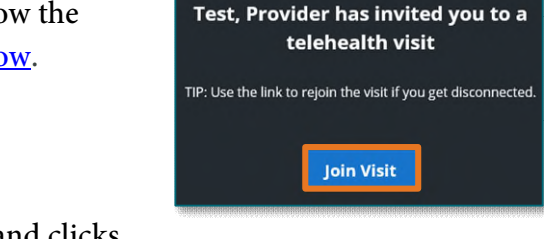

Guest Invite

.....

The e-mail below is from an

Northern Light Health.

- <u>NOTE</u>: Mobile Number is a required field. If a patient does not have a mobile phone, insert the office phone number where the patient is joining the meeting.
- STEP 6: Click Next.
- **<u>STEP 7</u>**: Allow access to video and voice if needed.
- **<u>STEP 8</u>**: Click Join Visit.
- **<u>STEP 9</u>**: The patient joins the visit.
- <u>NOTE</u>: After the patient completes the Amwell office visit, clinical staff need to delete the email with the Amwell link and NLH Global Distribution emails.

## **Downtime Procedure**

During Cerner downtime, Amwell is not available. Place a phone call to the patient via a mobile or landline device.

For questions regarding process and/or policies, please contact your unit's Clinical Educator or Clinical Informaticist. For any other questions please contact the Customer Support Center at: 207-973-7728 or 1-888-827-7728.

| Your visit with your clinician is about to begin                 |
|------------------------------------------------------------------|
| Please allow access to your camera and microphone when prompted. |
| All fields are required unless listed as optional.               |
| Your Preferred Name                                              |
| Your Mable Number                                                |
| Your phone number will be used if you get disconnected.          |
| I have read the Notice Of Privacy Practices                      |
| Next                                                             |